公众号/视频号搜索"MeshWorks" 扫描下方二维码添加微信号

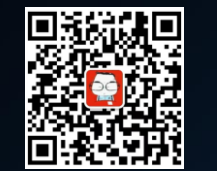

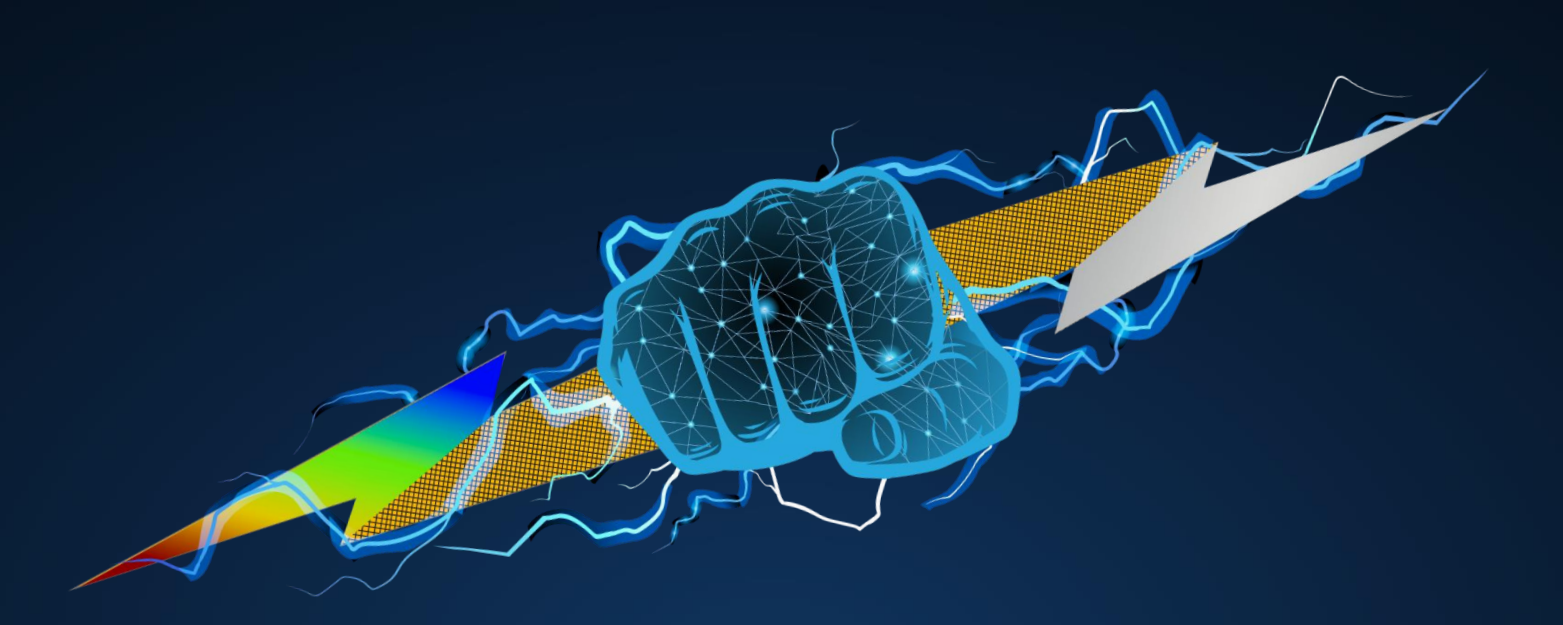

# 拓扑优化解决方案

The power of CAE to **ACCELERATE. TRANSFORM. AUTOMATE. INNOVATE.** 

DEP MeshWorks

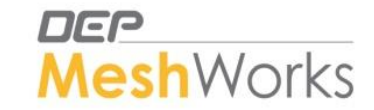

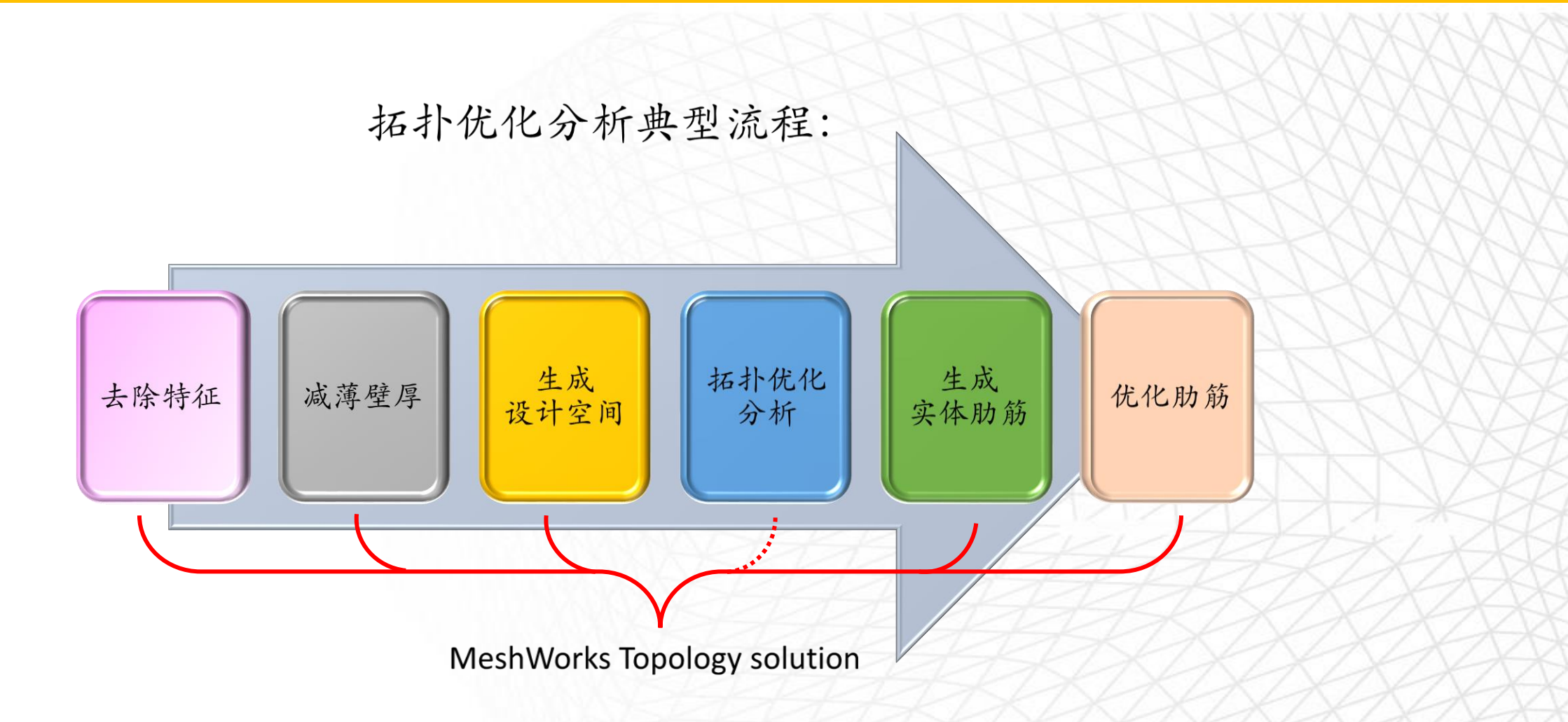

Power to transform product development

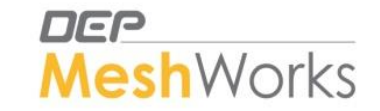

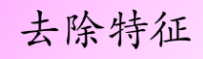

应用"Feature Removal"面板快速删除肋筋

①提取肋筋表面网格

2 一键删除肋筋

I. Method 1去除各种凸起特征如肋筋、凸台

若结果出现坑洼可采用以下两种方法进行修补:

a) 采用带Morph的映射功能进行修整

- Ruled Mesh创建平面
- Project with Morph填补坑洼

b) 用Method 2进行填补

II. Method 2 去除各种凹陷特征,如沟壑、坑洼

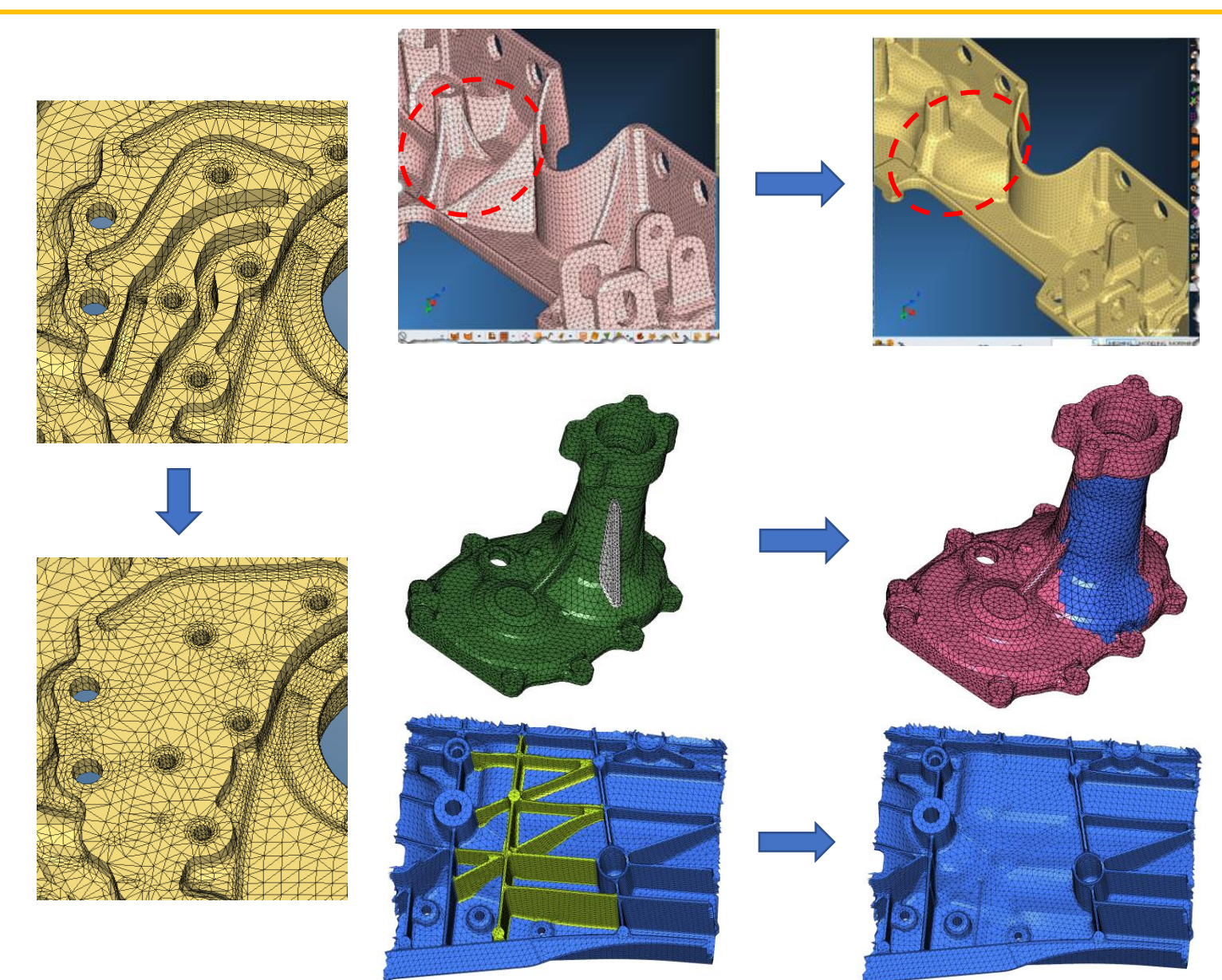

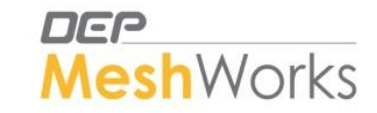

可采用两种方法减薄壁厚,预留最大的设计空间:

① 网格变形 (Freeform)

减薄壁厚

② Auto Parameterization Casting面板

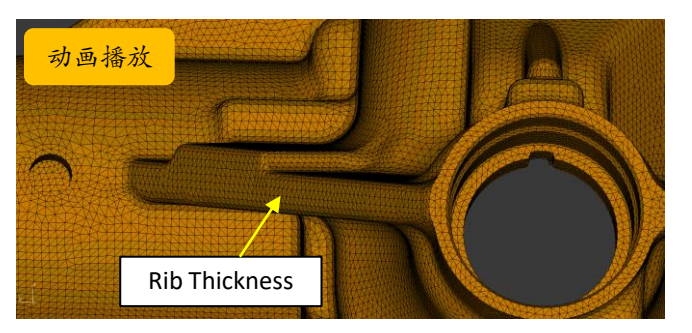

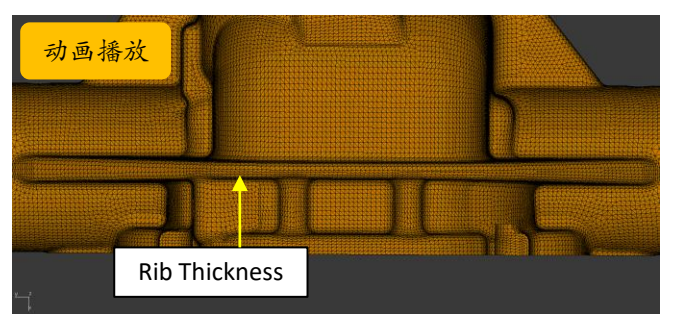

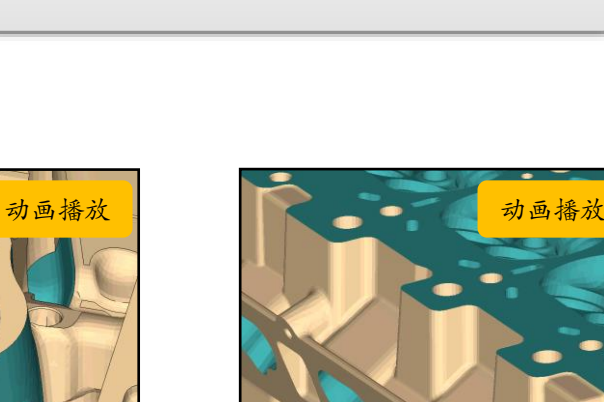

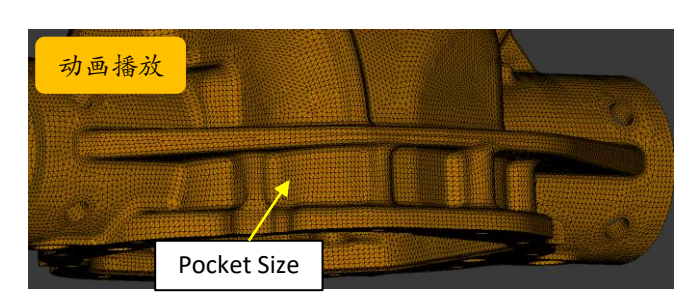

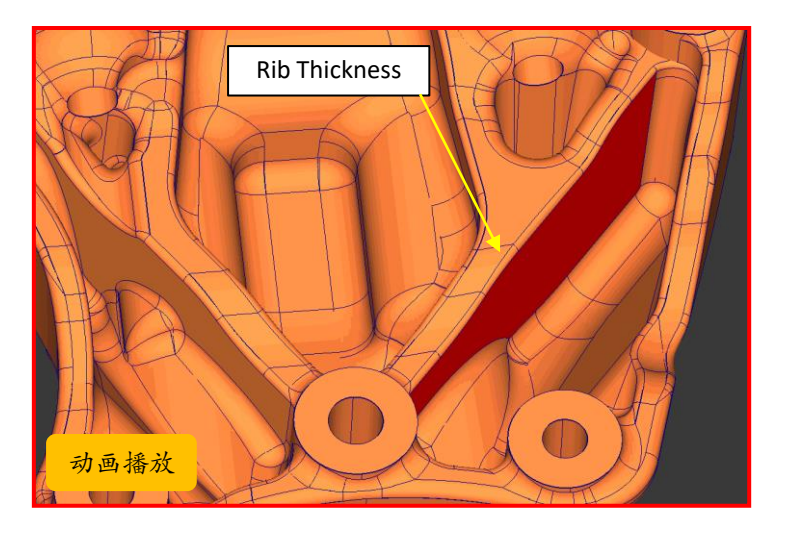

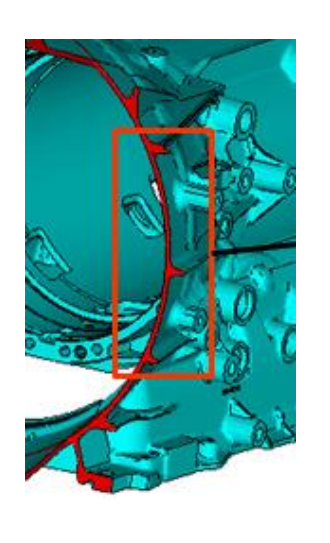

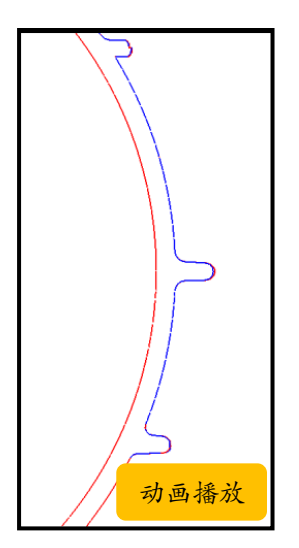

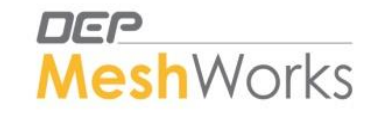

## 生成 设计空间

### 一键式生成拓扑优化设计空间:

① Design Space Filling面板

②创建1D封闭线条 (Edge Tracking, 不能用Create 1D Mesh, 防止出现1D节点与四面体节点不对应情况, 需共节点)

#### ③填补孔洞

- a) Find face
- a) Organize the tube face elements
- b) Hole Filler
- c) Equivalence
- d) Tetra Mesh
- ④一键生成设计空间(模型需全部为四面体单元,不能是混合单 元模型)
- ⑤调整空间大小 (Translate)

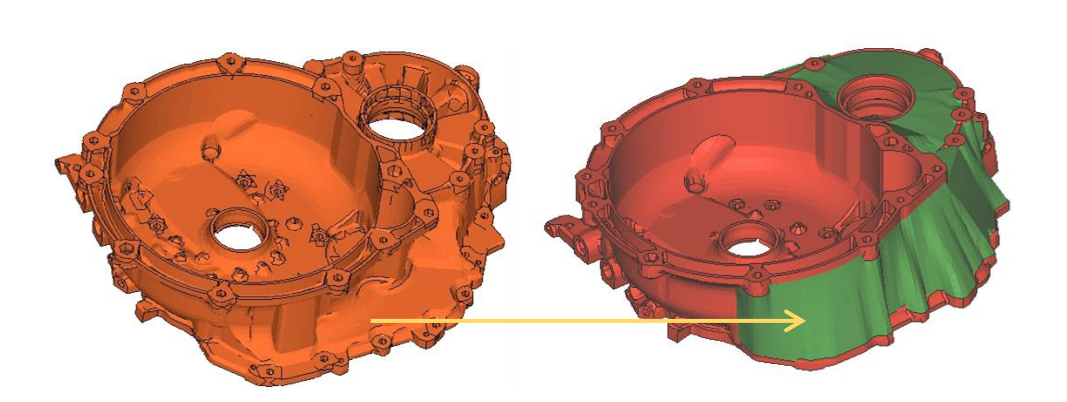

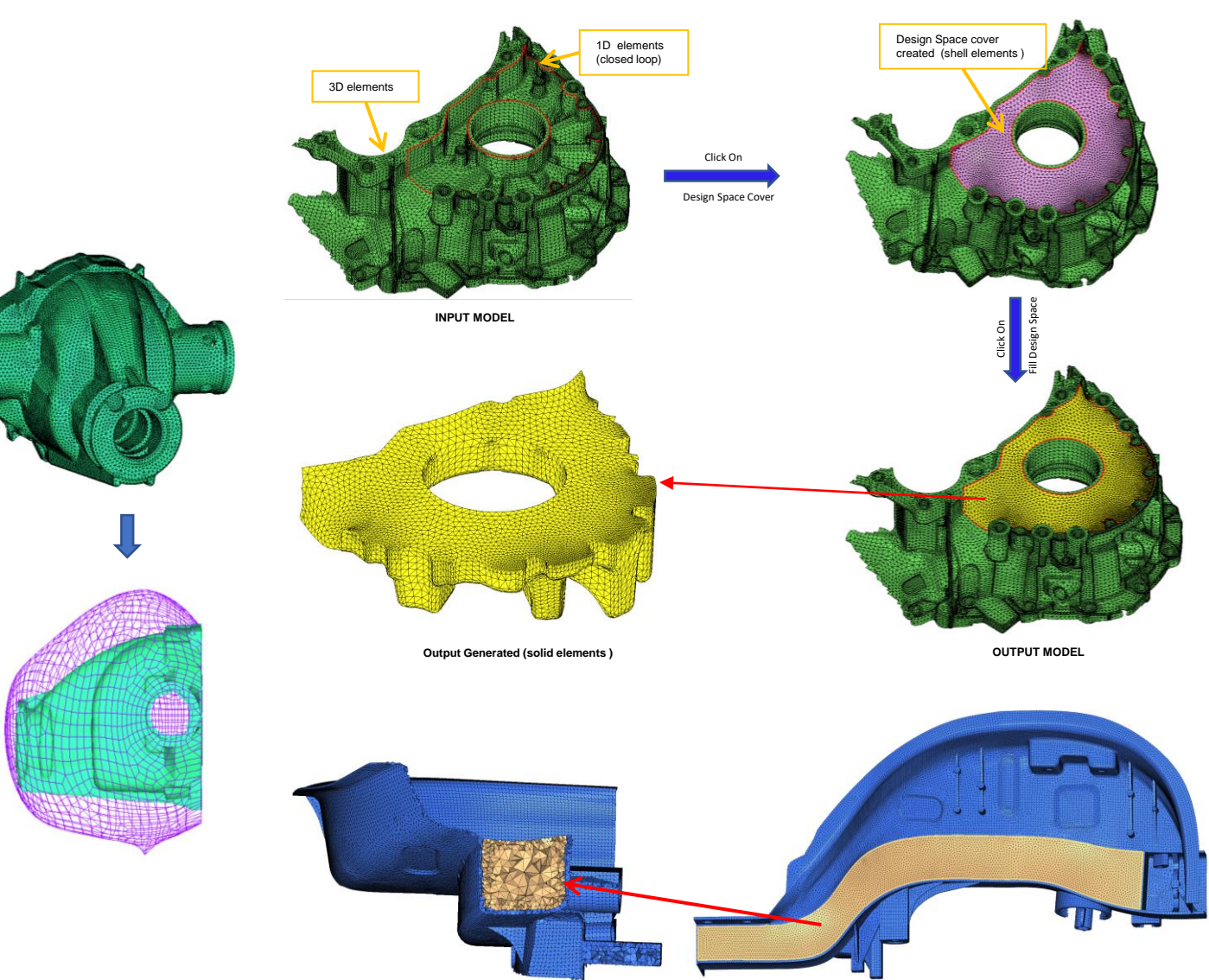

MeshWorks

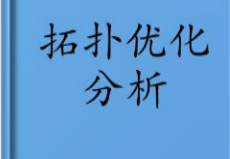

MeshWorks无求解器模块,需要借助第三方求解器进行拓扑优化分析,如Optistruct,Tosca等:

①根据拓扑优化结果确定材料位置

②为后续创建肋筋提供方向

#### 拓扑优化结果

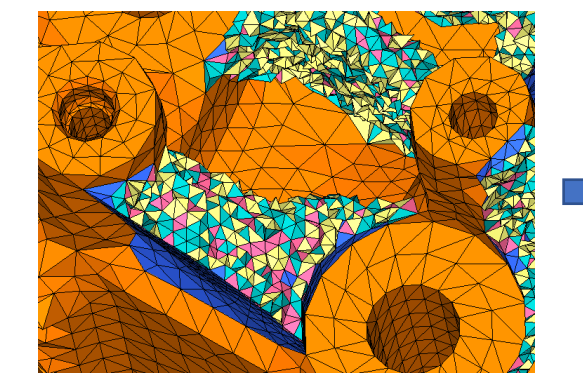

创建肋筋

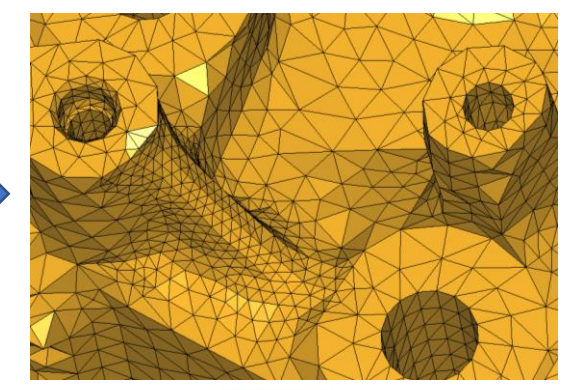

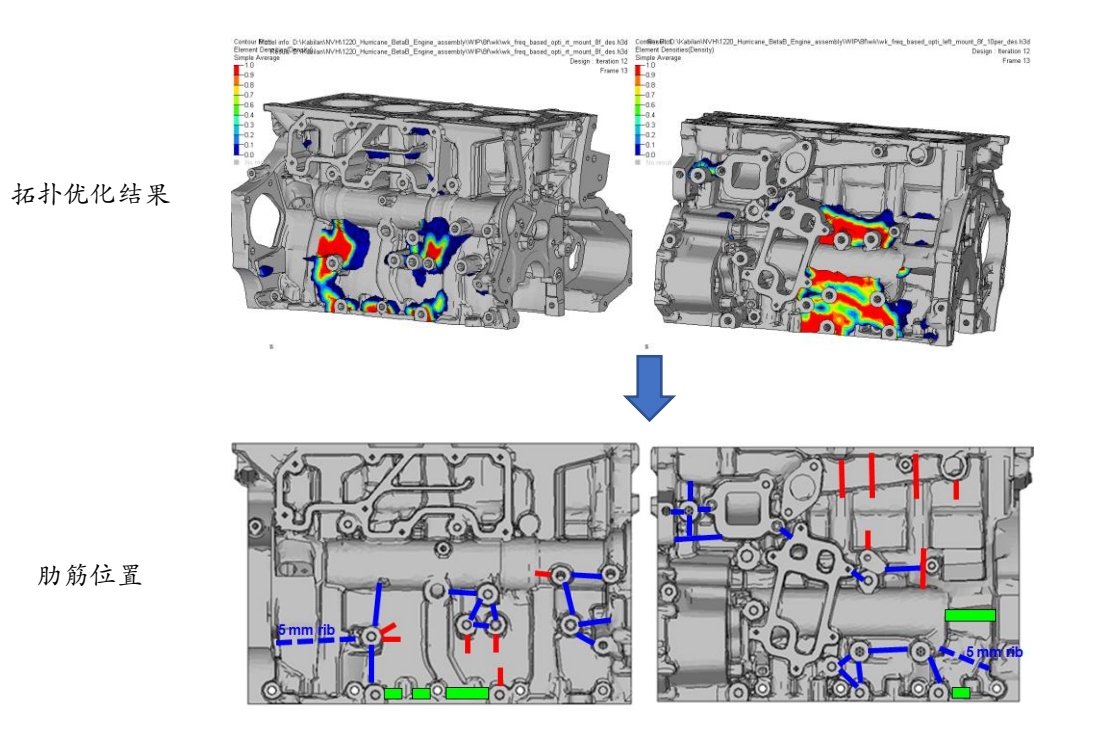

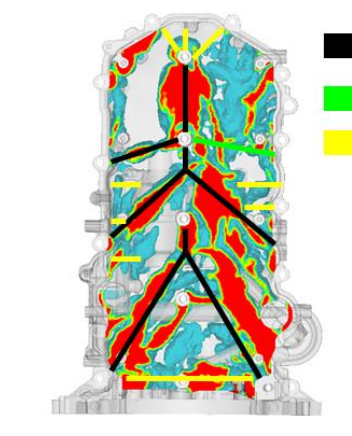

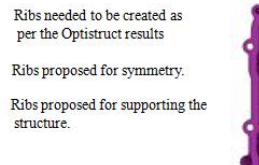

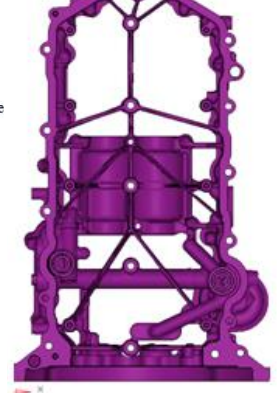

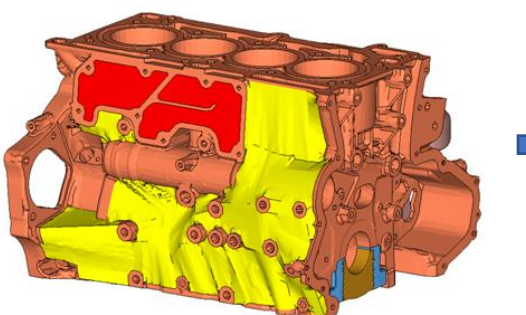

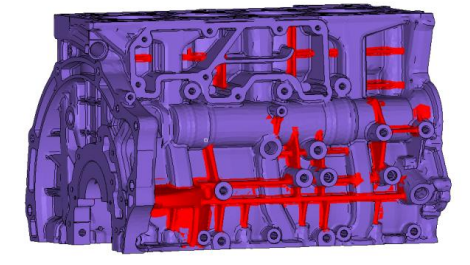

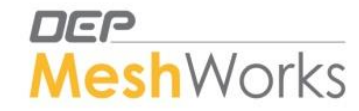

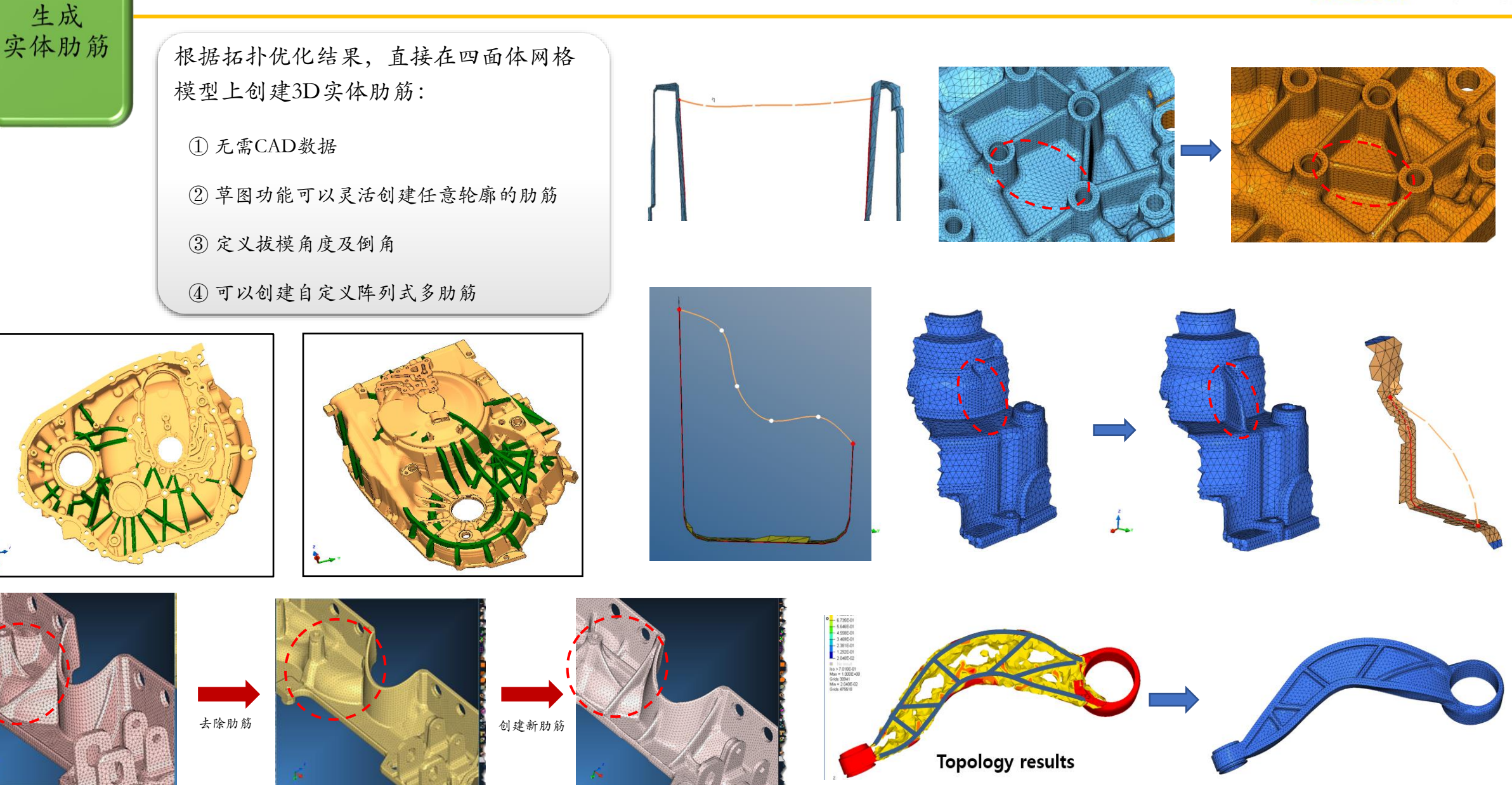

Power to transform product development

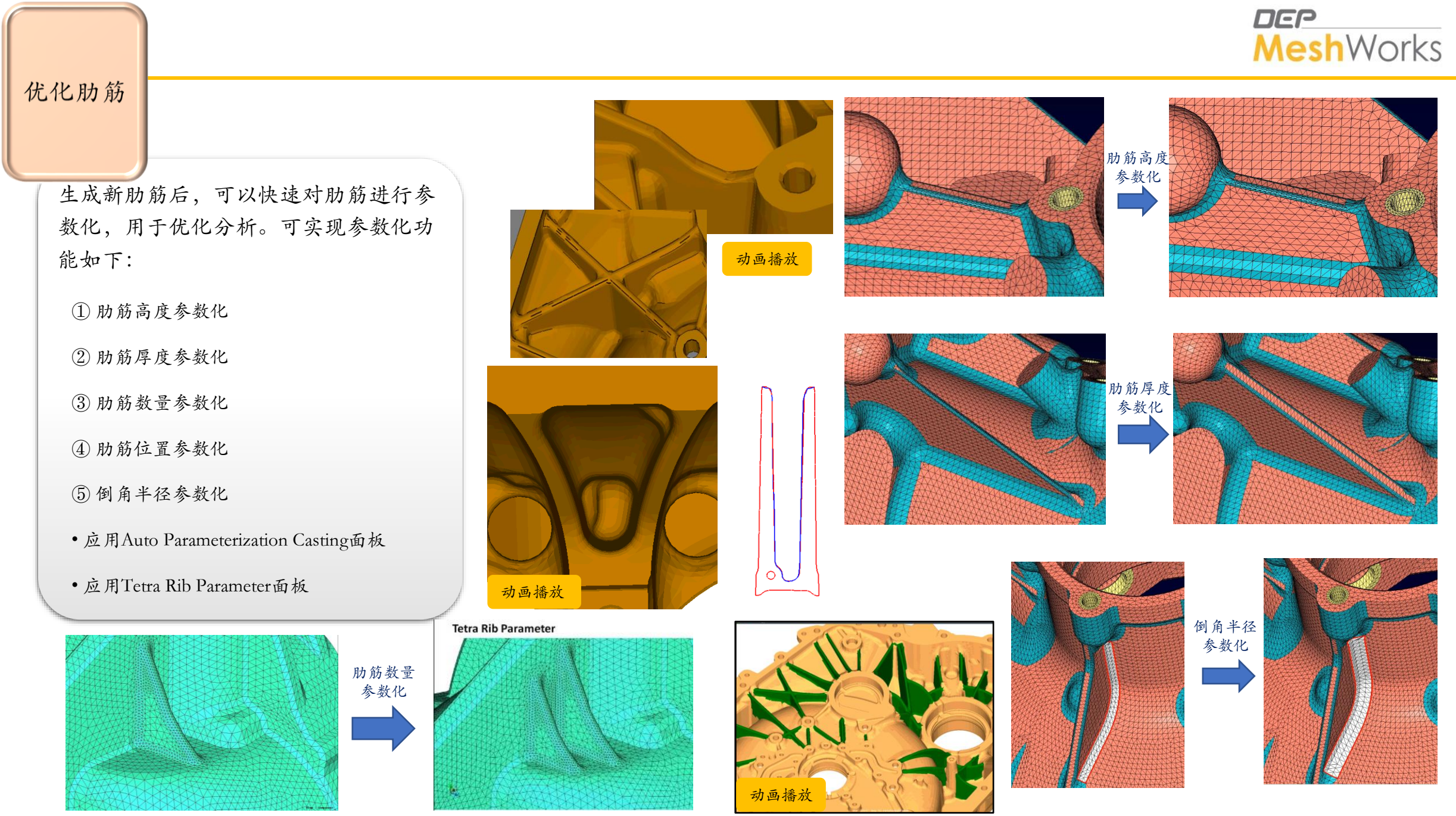

Power to transform product development

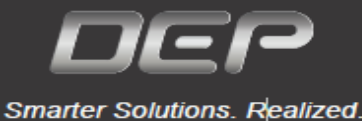

Detroit Engineered Products (DEP) 是一家提供工程解决方案和产品开发的公司。自1998 年在美国密歇根州特洛伊成立以来,DEP现已发展为一家全球化公司,业务遍及欧洲、中国、 韩国、日本和印度。 DEP MeshWorks作为DEP的专利平台工具,应用于所有细分行业,加速 和转换产品的开发流程,缩短产品开发周期。

横跨汽车、电子、国防、航空、能源、天然气,消费品和重型设备等多个行业领域,新产品快速 投放市场是DEP世界一流的工程师和DEP MeshWorks平台为客户提供的特有价值承诺。

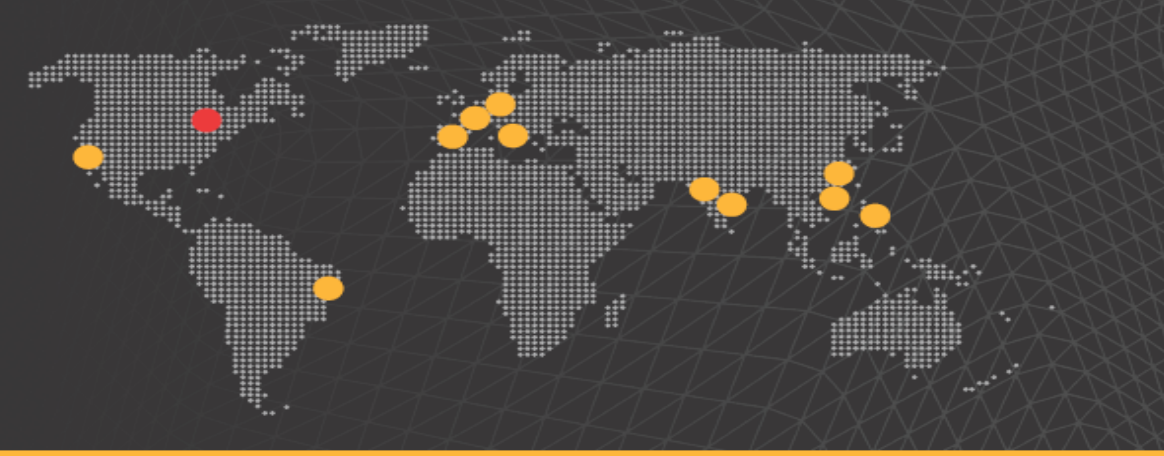

Email us: email@depusa.com | Visit our website: www.depusa.com

#### CHINA USA INDIA BRAZIL JAPAN DEP India Pvt. Ltd. DEP India Pvt. Ltd. DEP Brazil Ltda (Headquarters) DEP Japan Co., Ltd. DEP China software Co., Ltd. 4th Floor, Gamma Block.. Rm A2202, Building A, Vantone Detroit Engineered Products, Inc. #2/86, 7th Avenue, Level 7, Wakamatsu Building, Edifício Cabo Corporate Center Center, #333, Suhong Road Sigma Soft Tech Park, Ashok Nagar, Rua 163, 226 - Sala 505 850 East Long Lake Road 3-3-6 Nihonbashi- Honcho Chou-ku, Minhang District, Shanghai-HAL – Whitefield Main Rd Troy, Michigan 48085 Chennai - 600 083. Tokyo 103-0023 CEP - 54518-430 201106, China Bangalore 560066 India Ph: +1 (248) 269 7130 Cabo de Santo Agostinho Japan Email: Meng L@depusa.com Ph: +91 80 42052777 Ph: +91 44 42141453 Ph: +81 3 6202 7670 PE/Brasil Ph: +86 18665820511 Ph: +55 (11) 5565 6612

#### PARTNER LOCATIONS

BRAZIL: Rankine Informática Ltda., Al. Santos, 1800 – 8º Andar, São Paulo – Cep 01418-102, Ph: +55(11) 5565 6612 www.rankine.com.br
CANDA: Aventec 327 Renfrew Dr., Suite #301, Markham, Ontario, Canada L3R 9, Ph: +1 (866) 305-1711 www.aventec.com
FRANCE: DynaS+, 5, Avenue Didier, Daurat – 31 400, Toulouse, France, Ph: +33 5 61 44 54 98 www.dynasplus.com
INDIA: EDS Technologies, The Estate, Second Floor, 121, Dickenson Road, Bengaluru – 560 042, India, Ph: +91 (80) 4919 0333 www.edstechnologies.com
Spectratek, Animeesh, Plot No. 358, Lane Number 17, Mahatma Society, Pune, Maharashtra 411038, Ph: 919822052694 www.spectratek.co.in
ITALY: SmartCAE srl, Via Ottorino Respighi 4/A – 50018, Scandicci – Firenze, Ph: +39 055 975 1000 www.smartcae.com
JAPAN: IDAJ Co. Limited, 37F, Yokohama Landmark Tower, 2-2-1-1 Minato Mirai, Nishi-ku, Yokohama, Kanagawa, 220-8137, Japan, Ph: 81 45 683 1971 www.idaj.co.jp Advanced CAE Solutions Inc., 1-13-11 Saiwai-cho, Hitachi-shi, Ibaraki-ken, 317-0073, Japan, Ph: 81 294 22 9006 www.advancecea.com
MALAYSIA: DAG Technologies (M'sia) Sdn Bhd 12A, Jalan 17/155c, Bukit Jalil, 57000 Kuala Lumpur, Wilayah Persekutuan, Kuala Lumpur, Malaysia, Ph: +60 3-8996 1590
KOREA: STC Integration Inc., 4F, Dukyun BD, 1009-3, Bangbae, Seocho, Seoul – 136090, Ph: 82 2 3446 9290
SPAIN: CAEsoft, C/Rodríguez San Pedro 13, piso 2 oficina 9 – 28015, Madrid, Spain, Ph: +34 91 447 92 04 www.caesoft.es
POLAND: EC Engineering, Jasnogórska 9 31-358 Krakow, Poland, Ph: +48 12 341 89 00 www.en.ec-e.pl
THALAND: Sigma Solutions Co., Ltd., 77/95, Sinn Sathorn Tower, 23d Floor, Thanon Krung Thon Buri, Khlong San, Bangkok 10600, Thailand. Ph: Tel : +662 862 1188 www.sigmasolutions.co.th
USA: JBL Technologies, LP, OB 000 West Loop South, Suite 335, Bellaire, Texas 77401, USA, Ph: 713 667 9087 www.jbltek.com
JKL Sales International, PO Box 803025, Santa Clarita, CA 91380, USA, Ph: (661) 810-0915 www.jb